## Kindersicherung für das iPhone/iPad aktivieren

Auf iOS-Geräten finden Sie die Kindersicherung unter dem Punkt "Bildschirmzeit".

- 1. Öffnen Sie die Einstellungen auf Ihrem iPhone oder iPad und tippen Sie auf "Bildschirmzeit".
- 2. Scrollen Sie anschließend nach unten und wählen Sie den Punkt "Bildschirmzeit-Code verwenden" aus.
- Jetzt können Sie einen Code festlegen, mit dem Sie Apps und Käufe beschränken können. Nur durch die Eingabe des richtigen Codes können dann die Einschränkungen umgangen werden.
- 4. Nun haben Sie die Kindersicherung aktiviert. Verlassen Sie die Einstellungen zu einem späteren Zeitpunkt, benötigen Sie den Code, um diese wieder zu betreten.

## Beschränkungen auf dem iPhone/iPad festlegen

Wenn Sie den Code eingegeben haben, können Sie nun die genauen Beschränkungen festlegen. Das können Sie im Punkt "Beschränkungen" tun.

- 1. Tippen Sie auf diesen Punkt und aktivieren Sie die Option, indem Sie den Regler nach rechts schieben.
- 2. Anschließend können Sie viele verschiedene Dinge beschränken.
- 3. So können Sie über den Punkt "Käufe im iTunes & App Store" die Installation oder Deinstallation von Apps verbieten.
- 4. Wenn Sie auf "Erlaubte Apps" tippen, können Sie festlegen, dass bestimmte Anwendungen nur nach Eingabe des festgelegten Codes gestartet werden können.
- 5. Über den Punkt "Inhaltsbeschränkungen" können Sie nicht jugendfreie Inhalte ausblenden und sperren.

## Auf dem iPhone/iPad den Datenschutz regeln

Neben den Einschränkungen können Sie unter dem Punkt "Beschränkungen" auch den Datenschutz Ihres Geräts regeln.

- 1. So können Sie kontrollieren, ob Apps der Zugriff auf die Ortungsdienste oder die Kontakte erlaubt sein soll.
- 2. Dies ist möglich, indem Sie auf den jeweiligen Punkt klicken. Hier können Sie dann für die gewünschte App die Funktion erlauben bzw. die Erlaubnis entziehen.

## Bildschirmzeit regulieren

Sie können auch die Bildschirmzeit einschränken. Dazu gehen Sie wie folgt vor:

- 1. Öffnen Sie zuallererst die Geräteeinstellungen.
- 2. Navigieren Sie zu "Bildschirmzeit".
- 3. Wählen Sie "Bildschirmzeit aktivieren" aus.
- 4. Sie haben nun die Möglichkeit, die Bildschirmzeit des aktuell genutzten Geräts oder eines Geräts innerhalb Ihrer Familie einzustellen.